# Přihlášení

- 1) Do webového prohlížeče zadejte adresu: <u>https://flyspray.sefima.cz/helpdesk/</u>
- 2) Vyplňte přidělené uživatelské jméno a heslo, stiskněte "Login".

| A Sefima HelpDesk::Všechny ×                                                          | the set of the set               | of Name and                 | the second second second second second second second second second second second second second second second s |         |           |          | - 0 × |
|---------------------------------------------------------------------------------------|----------------------------------|-----------------------------|----------------------------------------------------------------------------------------------------|---------|-----------|----------|-------|
| ← → C ⋒ 🔒 https://flyspray.sefima.cz/helpdesk/                                        |                                  |                             |                                                                                                    |         |           |          | ☆ =   |
| Zobrazi úlobu #                                                                       |                                  |                             |                                                                                                    |         |           |          |       |
| Uživatelské jmén Uzivatel Heslo Zapama<br>Všechny projekty Prepn Přehled Pseznam úloh | natovat se mé přihlášení 🔲 🛛 🗌 🔤 | 🛯 🏖 Registrace 🛛 😵          | Ztracené heslo?                                                                                                |         |           |          |       |
| ID Projekt Kategorie Typ úlohy Zkráce<br>Nebyl vyhledán žádný záznam.                 | ený popis Status                 | Pokrok                      | Datum založení                                                                                                 | Založil | Přiřazeno | Termin 🔮 | 9 🖉   |
|                                                                                       | Po                               | oužívá Flyspray <i>&gt;</i> |                                                                                                    |         |           |          |       |

# Změna hesla

#### Krok 1

| Sefima HelpDesk::Všechny ×                                                                               | The second second | Manual South |                |         |           |        |   | 0 X |  |
|----------------------------------------------------------------------------------------------------|-------------------|--------------|----------------|---------|-----------|--------|---|-----|--|
| ← → C f f https://flyspray.sefima.cz/helpdesk/                                                           |                   |              |                |         |           |        |   |     |  |
| Přejete si, aby aplikace Google Chrome uložila vaše heslo? Uložit heslo Nikdy v případě těchto stránek × |                   |              |                |         |           |        |   |     |  |
| Zde je možné změnit přidělené heslo     zovrat úlovu z                                                   |                   |              |                |         |           |        |   |     |  |
| Bu Zzivate/ (Uzivate/) Q Moje hledání @ Odhlášení<br>Všechny projeky ▼   Přepni                          |                   |              |                |         |           |        |   |     |  |
| Vyhledávání v tomto projektu Pokročilé Uložit vývěr jako OK                                              |                   |              |                |         |           |        |   | ОК  |  |
| ID Projekt Kategorie Typ úlohy Zkrácený popis<br>Nebyl vyhledán žádný záznam.                            | Status            | Pokrok       | Datum založeni | Založil | Přiřazeno | Termín | ۲ | 0   |  |
|                                                                                                    | Použív            | rá Flyspray≠ |                |         |           |        |   |     |  |

#### Krok 2

| 🛦 Sefima HelpDesk:Editoval X                                                                                                |
|----------------------------------------------------------------------------------------------------|
| ← → C 🖬 🔓 https://flyspray.sefima.cz/helpdesk/index.php?do=myprofile                                                        |
| Zobrazit üloku #                                                                                                    |
| B   Uzivatel (Uzivatel)   Q   Moje hledání   @   Odhlášení     Všechny projekty ▼   Přepnil   ®   Přehled   =   Seznam úloh |
| Editovat detaily                                                                                                    |
| Skutečné jméno Uzivatel                                                                                                    |
| Email Adresa uzivatel@seznam.cz                                                                                             |
| Jabber ID                                                                                                    |
| Notify Type Zaśný 👻 🗍 Upozornění na vlastní změny                                                                           |
| Formát datumu                                                                                                    |
| Rozšiřený formát datumu                                                                                                    |
| Ulohy ze seznamu na jedné stránce 25 v                                                                                      |
| Casové pásmo Gutt-1 • Napiste pridelene hesio a ZX hesio                                                                    |
| Souhrnná skupina Zaregistrovani 🔹 nové, stiskněte "Aktualizace detailů"                                                     |
| Staré heslo                                                                                                    |
| Změnit heslo                                                                                                    |
| Potvrdit heslo                                                                                                    |
| Aktualizace detailú                                                                                                    |
| Βουτζινά Είγερηταν z                                                                                                    |
| Použvá Flyspray≁                                                                                                    |

### Zobrazování a zadávání úloh

1) Vyberte název zařízení (např. Nemocnice Hradec)

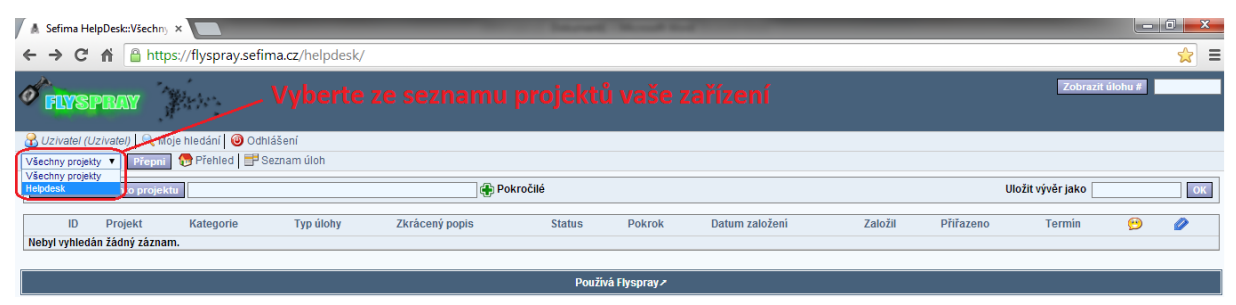

 Po výběru zařízení se objeví seznam otevřených úloh (pozn. do tohoto základního přehledu se lze odkudkoliv přepnout pomocí tlačítka "Seznam úloh"). Po rozkliknutí úlohy se zobrazí podrobnosti.

| A Sefima HelpDesk::Helpde: ×                                                          |                                                    |                           |                                    |                    |        |                |          |              |        |     |            |
|---------------------------------------------------------------------------------------|----------------------------------------------------|---------------------------|------------------------------------|--------------------|--------|----------------|----------|--------------|--------|-----|------------|
| ← → C f land https://flyspray.sefima.cz/helpdesk/index.php?cct=12&do=details&switch=1 |                                                    |                           |                                    |                    |        |                |          |              |        | ☆ = |            |
| Zobrazit diohu a                                                                      |                                                    |                           |                                    |                    |        |                |          |              |        |     |            |
| B Uzivatel (Uzivatel)<br>Helpdesk                                                     | 🔍 Moje hledání 🛛 🥹 Odhl<br>Přepni 🛛 🔂 Přehled 📑 Sr | ášení<br>eznam úloh 🛛 🛃 F | řidat novou úlohu 🔯 Log události 🚺 | Schéma prací       |        |                |          |              |        |     |            |
| Helpdesk                                                                              |                                                    |                           |                                    |                    |        |                |          |              |        |     |            |
| Vyhledávání v tomto                                                                   | projektu                                           |                           | 🕀 Pokročilé                        |                    |        |                |          | Uložit vývěr | jako 📃 |     | ОК         |
| 🖇 ID Projekt                                                                          | Kategorie                                          | Typ úlohy                 | Zkrácený popis                     | Status             | Pokrok | Datum založení | Založil  | Přiřazeno    | Termín | 9   | Ø          |
| B 6 Helpde                                                                            | k Klient >> Sefima                                 | Reklamace                 | Chybějící data zdravotní péče      | Neupřesněno        |        | 2014-04-28     | Uzivatel |              |        | 0   | 0          |
| 🗌 5 Helpde                                                                            | k Klient >> Sefima                                 | Konzultace                | Žádost o konzultaci                | Neupřesněno        |        | 2014-04-28     | Uzivatel |              |        | 0   | 0          |
| Zobrazují se úlohy 1 -                                                                | 2 Z 2                                              |                           |                                    |                    |        |                |          |              |        | Str | rana 1 z 1 |
| Sledovat vybrané úlohy                                                                | Provést akci                                       |                           |                                    |                    |        |                |          |              |        |     |            |
|                                                                                       |                                                    |                           |                                    |                    |        |                |          |              |        |     |            |
|                                                                                       |                                                    |                           |                                    | Doužívá Elvenrav z |        |                |          |              |        |     |            |

#### 3) Zadání nové úlohy – krok 1

| 🔺 Sefima HelpDesk:HelpDes x                                                                                                  |                                                   |                                      |                                                                        |                                      |        |                                            |                                 |              |        |                |                                                     |
|----------------------------------------------------------------------------------------------------|---------------------------------------------------|--------------------------------------|------------------------------------------------------------------------|--------------------------------------|--------|--------------------------------------------|---------------------------------|--------------|--------|----------------|-----------------------------------------------------|
| ← → C f https://flyspray.sefima.cz/helpdesk/index.php?project=12&do=details&switch=1                                         |                                                   |                                      |                                                                        |                                      |        |                                            |                                 |              |        | ☆ =            |                                                     |
| Tlačítko pro přidání nové úlohy zovertident   (reklamace, požadavek, konzultace, aj.)                                        |                                                   |                                      |                                                                        |                                      |        |                                            |                                 |              |        |                |                                                     |
| Brichani   Ohliášení     Hepdesk   Internani   Přichled   III Seznam úloh   III Přidat novou úlohu   Stochéma prací          |                                                   |                                      |                                                                        |                                      |        |                                            |                                 |              |        |                |                                                     |
| Helpdesk                                                                                                    |                                                   |                                      |                                                                        |                                      |        |                                            |                                 |              |        |                |                                                     |
| Vyhledávání v tomto projektu 🖉 Pokročilé U                                                                                   |                                                   |                                      |                                                                        |                                      |        | Uložit vývěr jako                          |                                 |              |        |                |                                                     |
| Vyhledávání v tomto proje                                                                                                    | ektu                                              |                                      | Pokrocile                                                              |                                      |        |                                            |                                 | Oldzit vyver | Jaku   |                | ОК                                                  |
| Vyhledávání v tomto proje                                                                                                    | Kategorie                                         | Typ úlohy                            | Zkrácený popis                                                         | Status                               | Pokrok | Datum založení                             | Založil                         | Přiřazeno    | Termín | 9              |                                                     |
| Vyhledávání v tomto proje<br>D Projekt<br>G Helpdesk                                                                         | Kategorie<br>Klient >> Sefima                     | Typ úlohy<br>Reklamace               | Zkrácený popis<br>Chybějící data zdravotní péče                        | Status<br>Neupřesněno                | Pokrok | Datum založení<br>2014-04-28               | Založil<br>Uzivatel             | Přiřazeno    | Termín | <u>بن</u>      | 0 K                                                 |
| Vyhledávání v tomto proje<br>ID Projekt<br>6 Helpdesk<br>5 Helpdesk                                                          | Kategorie<br>Klient >> Sefima<br>Klient >> Sefima | Typ úlohy<br>Reklamace<br>Konzultace | Zkrácený popis<br>Chybějící data zdravotní péče<br>Žádost o konzultaci | Status<br>Neupřesněno<br>Neupřesněno | Pokrok | Datum založení<br>2014-04-28<br>2014-04-28 | Založil<br>Uzivatel<br>Uzivatel | Přiřazeno    | Termín | 999<br>0<br>0  | 0<br>0<br>0                                         |
| Vyhledávání v tomto proje<br>D Projekt<br>6 Helpdesk<br>5 Helpdesk<br>Zobrazují se úlohy 1 - 2 z 2                           | Kategorie<br>Klient >> Sefima<br>Klient >> Sefima | Typ úlohy<br>Reklamace<br>Konzultace | Zkrácený popis<br>Chybějící data zdravotní péče<br>Žádost o konzultaci | Status<br>Neupřesněno<br>Neupřesněno | Pokrok | Datum založení<br>2014-04-28<br>2014-04-28 | Založil<br>Uzivatel<br>Uzivatel | Přiřazeno    | Termín | D<br>0<br>Stra | 0<br>0<br>0<br>0<br>ana 1 z 1                       |
| Vyhledávání v tomto proje<br>D Projekt<br>G Helpdesk<br>G Helpdesk<br>Zobrazují se úlohy 1-2 22<br>Sledovat vybrané úlohy    | Kategorie<br>Klient >> Sefima<br>Klient >> Sefima | Typ úlohy<br>Reklamace<br>Konzultace | Zkrácený popis<br>Chybějící data zdravotní péče<br>Žádost o konzultaci | Status<br>Neupřesněno<br>Neupřesněno | Pokrok | Datum založení<br>2014-04-28<br>2014-04-28 | Založil<br>Uzivatel<br>Uzivatel | Přiřazeno    | Termín | 0<br>0<br>Stra | 0<br>0<br>0<br>0<br>0<br>0<br>0<br>0<br>0<br>0<br>0 |
| Vyhledávání v tomto proje<br>D Projekt<br>G Helpdesk<br>G Helpdesk<br>Zobrazují se úlohy 1 - 2 z 2<br>Sledovat vybrané úlohy | Kategorie<br>Klient >> Sefima<br>Klient >> Sefima | Typ úlohy<br>Reklamace<br>Konzultace | Zkrácený popis<br>Chybějící data zdravotní péče<br>Žádost o konzultaci | Status<br>Neupřesněno<br>Neupřesněno | Pokrok | Datum založení<br>2014-04-28<br>2014-04-28 | Založil<br>Uzivatel<br>Uzivatel | Přiřazeno    | Termín | 0<br>0<br>Stra | 0<br>0<br>0<br>ana 1 z 1                            |

Krok 2

| O FLYSPINAY                                                                                                    | Zobrazit úlohu #                            |
|----------------------------------------------------------------------------------------------------|---------------------------------------------|
| 🔐 Uzivate/ (Uzivate/)   🔍 Moje hledání   🥥 Odhlášení<br>Heboesk 🔹 📝 🔂 Příchled   📅 Seznam úloh   🕞 Přídat novou úlohu   📽 Log události   🖓 Schéma prací |                                             |
| Helpdesk :: Nová úloha Stručná ch                                                                                                    | narakteristika úlohy                        |
| Zkrácený popis Nefunkční CFM                                                                                                    |                                             |
| Typ úlohy Reliamace V Detaily                                                                                                    | Konkrétní popis požadavku                   |
| Kategyone Klent>> Setma V   Status Zaevdováno V                                                                                                    |                                             |
| Priorita Kritické •                                                                                                    |                                             |
| Nevyplňovat                                                                                                    | Tlačítko pro konečné                        |
| Nevyphovat v                                                                                                    | vložení úlohy                               |
| Tlačítko pro přidání přílohy                                                                                                    | Automatická notifikace                      |
| Vyberte z nabídek: "Typ úlohy",                                                                                                    | mi upozorění vždy, když se tato úloha změní |
| "Kategorie", "Priorita", ostatní pole                                                                                                    |                                             |
| nevyplňujte. Používá Flyspray /                                                                                                    |                                             |

# Zpracování úlohy na straně SEFIMY

O vložení úlohy je automaticky informován administrátor helpdesku, který úlohu vyřeší, nebo přidělí kompetentnímu pracovníkovi.

Průběh řešení úlohy je možné sledovat přímo v systému Helpdesk nebo pomocí notifikačních emailů, které uživatel dostává, pokud si tuto možnost zvolil při zadávání úlohy (volba "Posílat mi upozornění vždy, když se tato úloha změní").

### Komunikace ohledně vložené úlohy

Po založení úlohy do systému probíhá další komunikace formou tzv. komentářů k úloze. Komentáře lze vkládat/sledovat ve spodní části dialogového okna po otevření úlohy ze seznamu úloh.

| <b>FLYSPRAY</b>                                                                                |                                             | Zobrazit úlohu #            |  |  |  |  |  |
|------------------------------------------------------------------------------------------------|---------------------------------------------|-----------------------------|--|--|--|--|--|
| 🔒 Uzivatel (Uzivatel) 🔍 Moje hledání (                                                         | Odhlášení                                   |                             |  |  |  |  |  |
| Hebdesk 🔻 F F Ffehled   📑 Seznam úloh   🛃 Přídal novou úlohu   🕲 Log události   🖓 Schéma prací |                                             |                             |  |  |  |  |  |
| Helpdesk                                                                                       | leipdesk                                    |                             |  |  |  |  |  |
| FS#7 - Nefunkční CFM                                                                           |                                             | Seznam úloh   Další úloha 🕨 |  |  |  |  |  |
| Připojeno k projektu: Helpdesk<br>Založil Uzivatel (Uzivatel) - Monday, 28 April 201           | 4, 11.39 GMT+1                              |                             |  |  |  |  |  |
| Typ úloby Reklamace                                                                            | Detaily                                     |                             |  |  |  |  |  |
| Kategorie Klient >> Sefima                                                                     |                                             |                             |  |  |  |  |  |
| Status Neupřesněno                                                                             | Nelze spustit CFM pomocí zástupce na ploše! |                             |  |  |  |  |  |
| Prirazeno No-one<br>Nevvoličovat                                                               |                                             |                             |  |  |  |  |  |
| Priorita Kritické!                                                                             |                                             |                             |  |  |  |  |  |
| Nevyplňovat                                                                                    |                                             |                             |  |  |  |  |  |
| Nevyplňovat                                                                                    |                                             |                             |  |  |  |  |  |
| NevypInovat                                                                                    |                                             |                             |  |  |  |  |  |
| Hotovo procent                                                                                 |                                             |                             |  |  |  |  |  |
| Hlasy 0                                                                                        |                                             |                             |  |  |  |  |  |
| Soukromé Ne                                                                                    |                                             |                             |  |  |  |  |  |
| Sledující Ano (Ukončit sledování)                                                              |                                             |                             |  |  |  |  |  |
| Tato úloha závisí na                                                                           |                                             |                             |  |  |  |  |  |
|                                                                                                | 🖌 Oblast pro práci s komentáři              |                             |  |  |  |  |  |
| Žádat o uzavření                                                                               |                                             |                             |  |  |  |  |  |
| Komentáře (0) Související úlohy (0/0                                                           | ) Historie                                  |                             |  |  |  |  |  |
| Přidat komentář                                                                                | Možnost připojit další soubory              |                             |  |  |  |  |  |
| Připojit soubor (max. 2 MiB)                                                                   |                                             |                             |  |  |  |  |  |
| Frojevuje se problem na konkré                                                                 |                                             |                             |  |  |  |  |  |
|                                                                                                |                                             |                             |  |  |  |  |  |
|                                                                                                |                                             |                             |  |  |  |  |  |
|                                                                                                |                                             |                             |  |  |  |  |  |
| - K                                                                                            | onečné vložení komentáře                    |                             |  |  |  |  |  |
|                                                                                                |                                             |                             |  |  |  |  |  |
| Přidat komentář                                                                                |                                             |                             |  |  |  |  |  |
|                                                                                                |                                             |                             |  |  |  |  |  |
|                                                                                                | Douřívá Eleonrav z                          |                             |  |  |  |  |  |
|                                                                                                | Pouziva Hyspray?                            |                             |  |  |  |  |  |